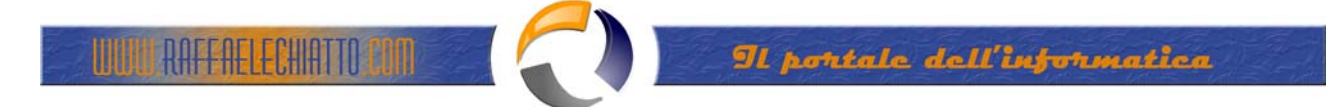

## **INSTALLAZIONE CLIENT IBM DB2 VERSIONE 7.0**

Posizionarsi all'interno della cartella contenente i file di Installazione quindi aprire un Prompt dei Comandi e lanciare il **Setup** 

| C:\WINNT\System32\cmd.exe                                                                                                    |   |
|----------------------------------------------------------------------------------------------------|---|
| Z:\db2nt71\Client_fp2>dir<br>Il volume nell'unità Z è dati2<br>Numero di serie del volume: 767E-F024                                                                                                    |   |
| Directory di Z:\db2nt71\Client_fp2                                                                                                    |   |
| 04/03/2002 14.56 (DIR) .<br>17/02/2001 03.31 27 autorun.inf<br>18/10/2001 18.05 (DIR) db2<br>18/10/2001 18.09 (DIR) doc<br>17/02/2001 19.20 55.808 setup.exe<br>2 File 55.835 byte<br>4 Directory 37.259.083.776 byte disponibili<br>Z:\db2nt71\Client_fp2>setup | T |

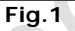

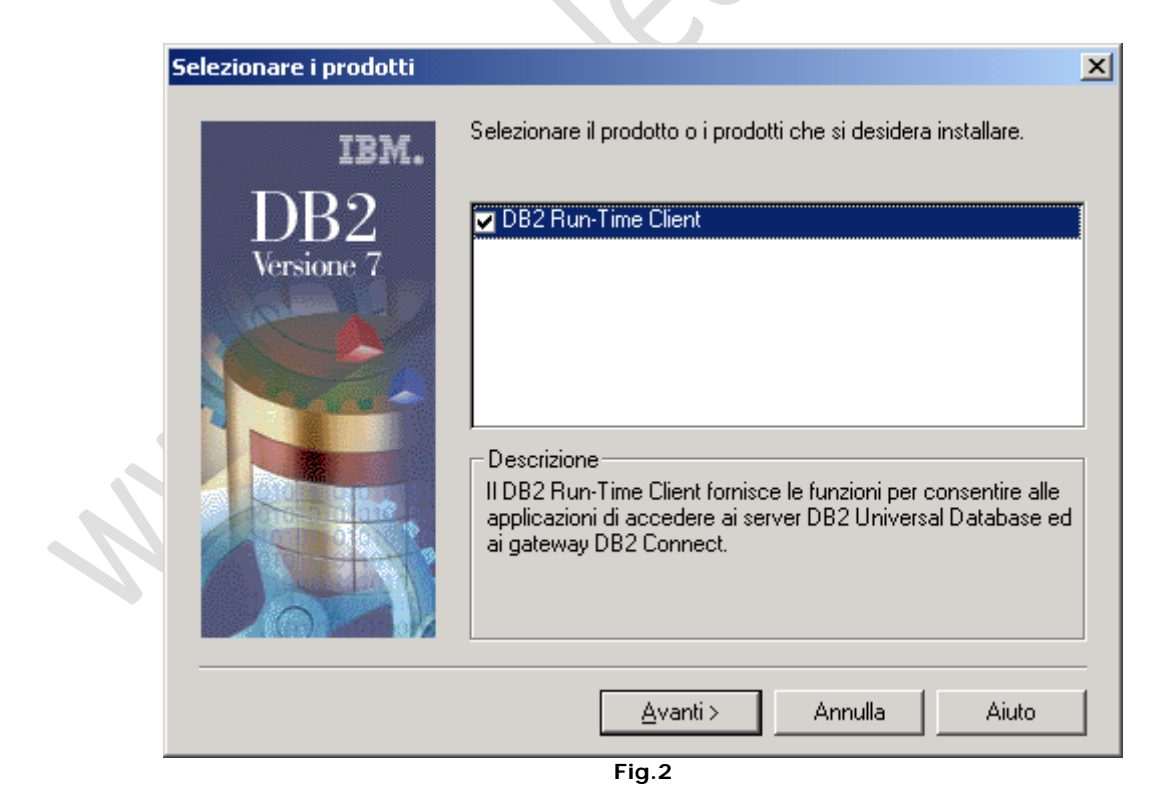

Cliccare su Avanti

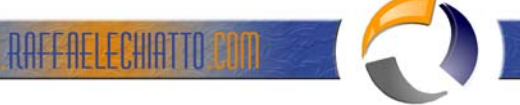

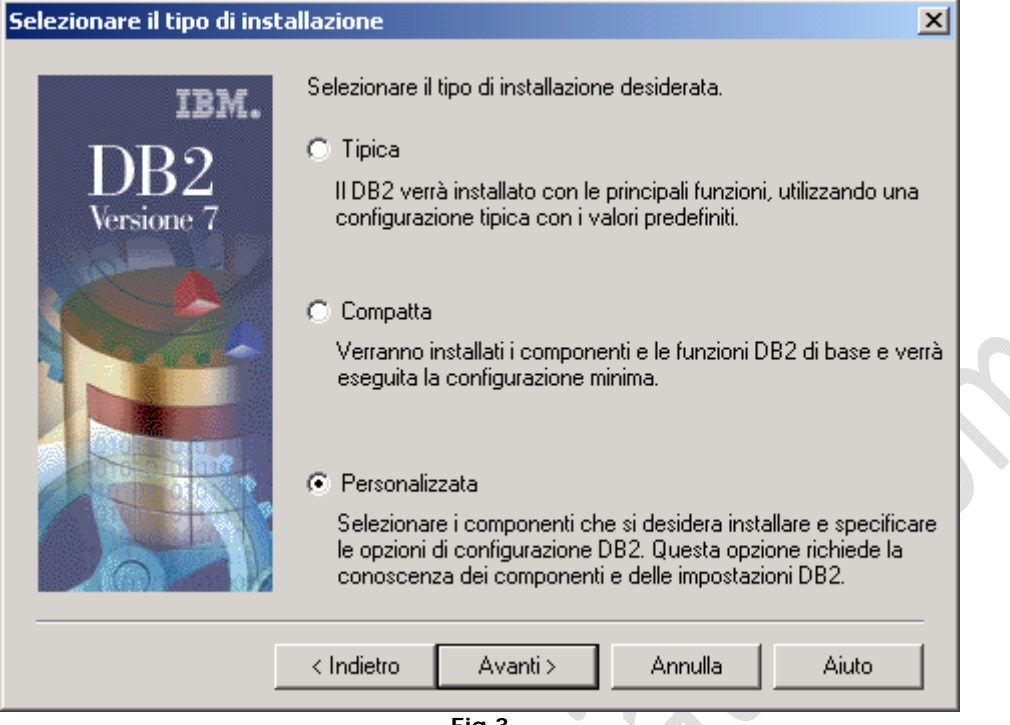

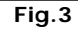

## Selezionare Personalizzata quindi Avanti

| Selezionare i componenti                                                              |                                                               |
|---------------------------------------------------------------------------------------|---------------------------------------------------------------|
| Selezionare i componenti che si desidera installare e deselez<br>desidera installare. | zionare i componenti che non si                               |
| Componenti                                                                            | Descrizione                                                   |
| Protocolli di comunicazione                                                           | I protocolli di comunicazione<br>consentono di visualizzare e |
| Supporto Client DB2 di base                                                           | che verranno installati in base                               |
| Strumenti di configurazione e gestione                                                | protocolli rilevati dal DB2 sul<br>sistema.                   |
| r Cartella di destinazione                                                            |                                                               |
| C:\SQLLIB Sfogliare                                                                   | Componenti secondari                                          |
| Unità C: 17187 MB 💌 Spazio richiesto                                                  | 54,5 MB                                                       |
| < Indietro Avanti >                                                                   | Annulla Aiuto                                                 |
| Fig.4                                                                                 |                                                               |

Selezionare la directory di destinazione C:\SQLLIB quindi Avanti

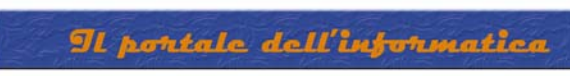

| Componenti secondari                               |                                              |                       |            |    |
|----------------------------------------------------|----------------------------------------------|-----------------------|------------|----|
| APPC                                               |                                              |                       |            |    |
| IPX/SPX                                            |                                              |                       |            |    |
| Named Pipes                                        |                                              |                       |            |    |
| ☐ NetBIOS                                          |                                              |                       |            |    |
| TCP/IP                                             |                                              |                       |            |    |
|                                                    |                                              |                       |            |    |
|                                                    |                                              |                       |            |    |
|                                                    |                                              |                       |            |    |
| APPC consente di utili                             | zzare il protocollo di comun                 | licazione AFFC per (i | asterire i |    |
| APPC consente di utili<br>dati in un ambiente clie | izzare il protocollo di comun<br>ent/server. | licazione AFFC per (i | asterire i |    |
| APPC consente di utili<br>dati in un ambiente clie | izzare il protocollo di comun<br>ent/server. | licazione Arro per (  | asterire i | Ò. |
| APPC consente di utili<br>dati in un ambiente cli  | izzare il protocollo di comun<br>ent/server. | iicazione Arro per o  | asterire i | 9  |
| APPC consente di utili<br>dati in un ambiente cli  | izzare il protocollo di comun<br>ent/server. | iloazione APPC per (  | asterire i | Ŷ. |

Fig.5

b

Lasciare tutto invariato come in figura 5 quindi Continuare

WULL RAFFAELECHIATTO PUN

| Selezionare i compone                                                                            | nti secondari                                             | 2                                                      |
|--------------------------------------------------------------------------------------------------|-----------------------------------------------------------|--------------------------------------------------------|
| Selezionare i component<br>componenti che non si d                                               | i che si desidera installare e<br>esidera installare.     | deselezionare i                                        |
| Componenti secondari                                                                             |                                                           |                                                        |
| 🔽 Configurazione client                                                                          |                                                           |                                                        |
| Strumenti client                                                                                 |                                                           |                                                        |
| 🔽 Centro comandi                                                                                 |                                                           |                                                        |
| 🛛 🔽 Impiego dell'indirizzari                                                                     | io LDAP                                                   |                                                        |
| Descrizione<br>Configurazione client è i<br>database. E' possibile ric<br>come origine dati ODBC | uno strumento per configura<br>cercare database DB2 local | re l'accesso dei client ai<br>i e remoti ed impostarli |
| Spazio richiesto                                                                                 | 54,5 MB                                                   | Continuare                                             |
|                                                                                                  | Fig.6                                                     |                                                        |

Selezionare i component Secondari che si intende installare quindi cliccare su Continuare

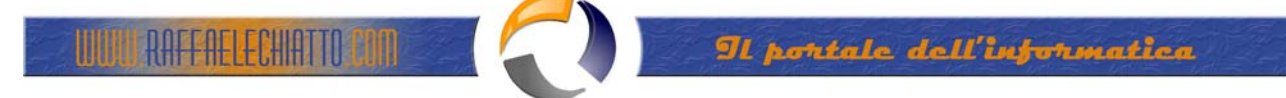

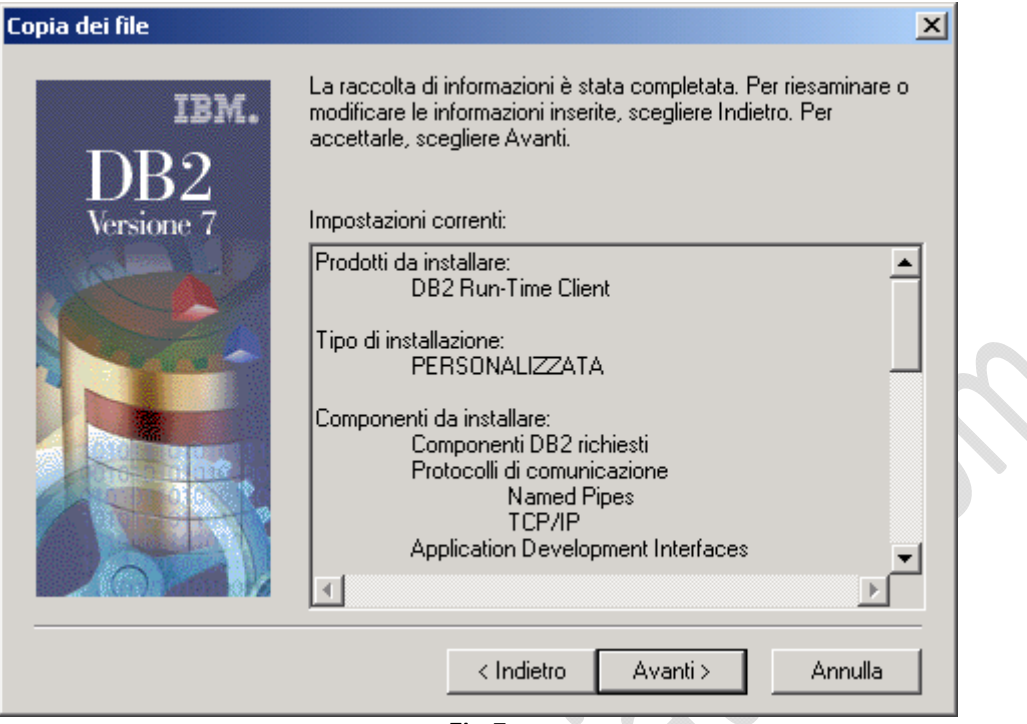

Fig.7

Cliccare su Avanti quindi riavviare il PC

A questo punto è possible installare la HotFix più aggiornata.

Da una finestra di Prompt dei Comandi posizionarsi sulla cartella contenente la Fix quindi lanciare il comando

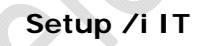

| C:\WINNT\System32\cmd.exe          |          |
|------------------------------------|----------|
| Z:\db2nt71\FP4_WR21270>setup /i IT | <b>_</b> |
|                                    |          |
|                                    |          |
|                                    |          |
|                                    |          |
|                                    |          |
|                                    |          |
|                                    |          |
|                                    |          |
|                                    |          |
|                                    |          |
|                                    |          |
|                                    | -        |

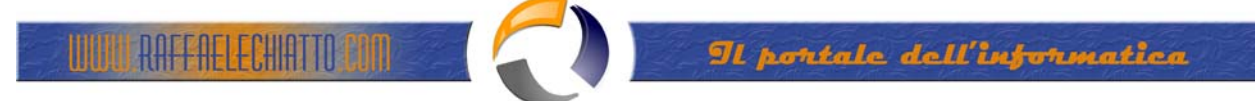

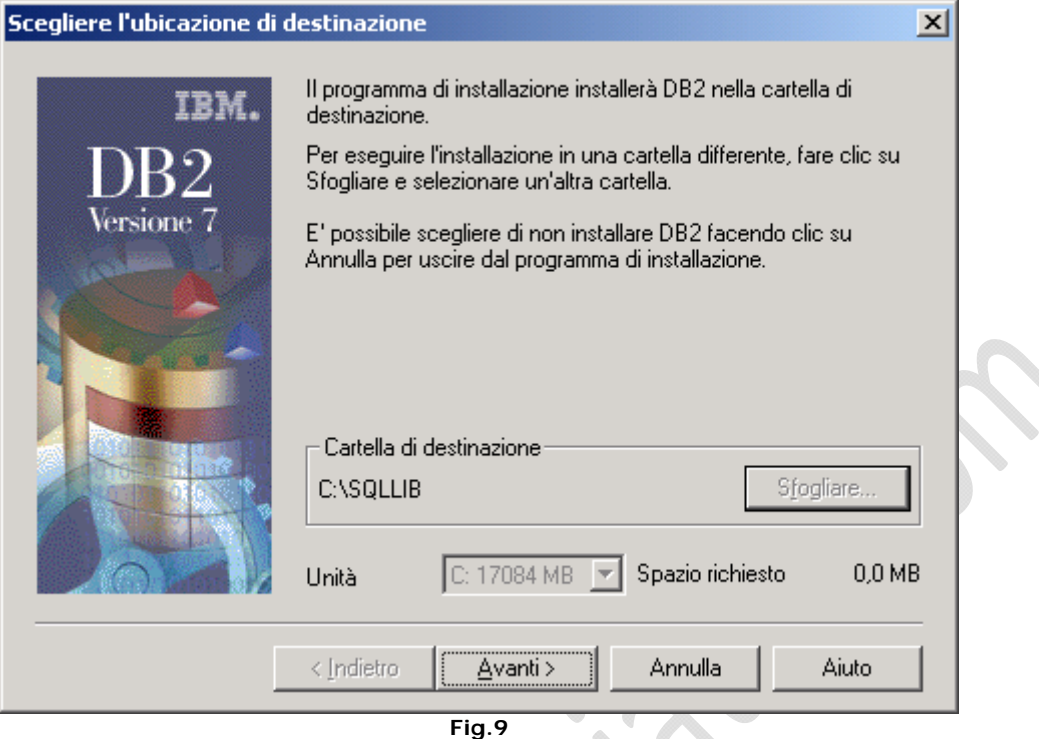

Cliccare su Avanti quindi attendere la fine dell'installazione e Riavviare il PC.